# בגרויות תשע״ח -הזמנת שאלונים ודיווח התאמות מדריך למשתמש

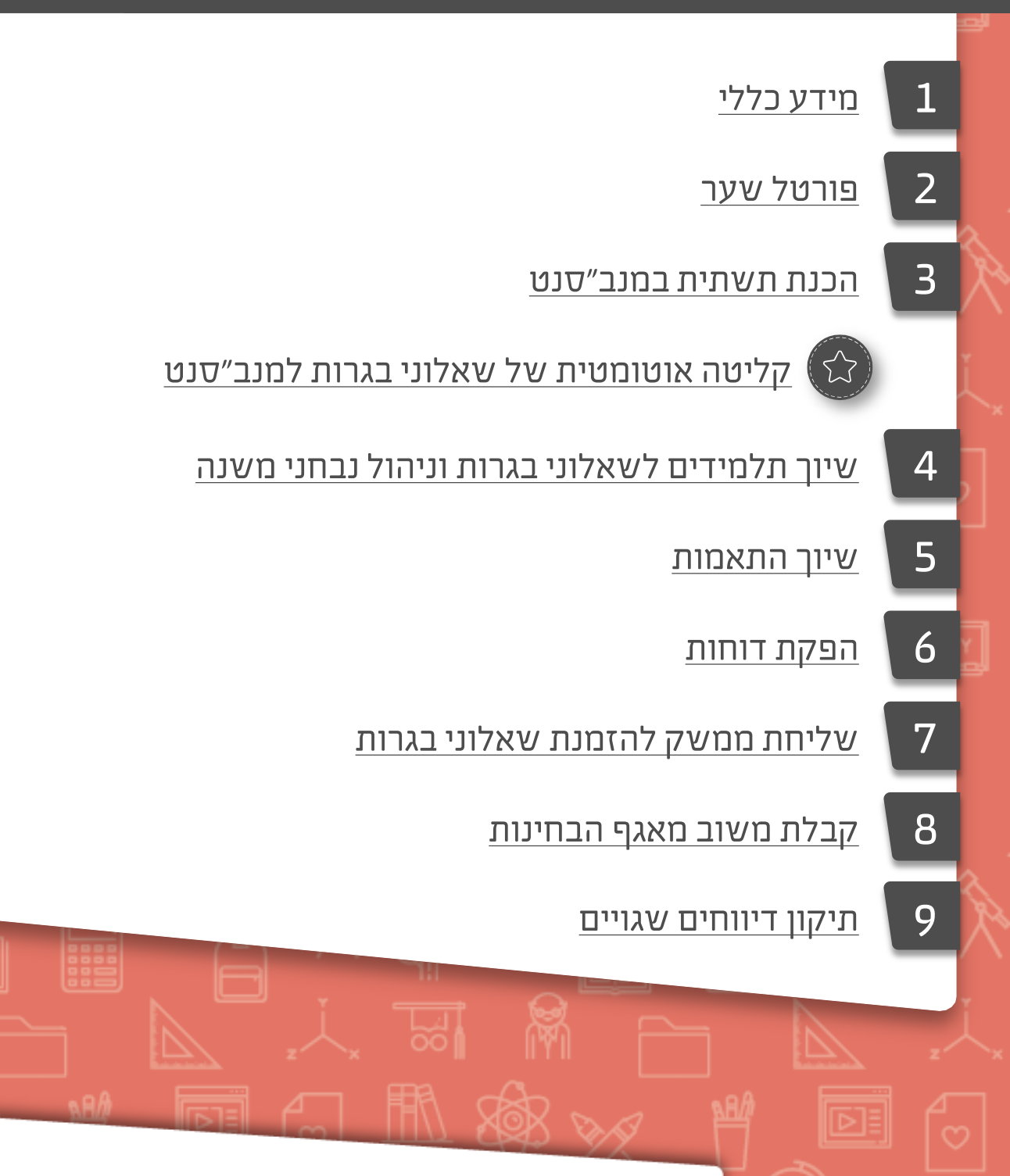

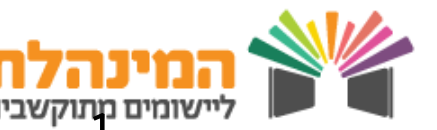

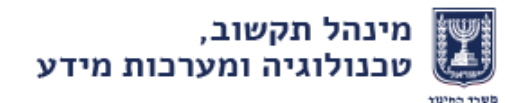

# <u>מידע כללי</u>

1

### א) המועדים בהם ניתן יהיה להזמין שאלונים בתשע״ח:

- **02/11/2017 14/09/2017** עבור מועד חורף ניתן יהיה להזמין שאלונים בין התאריכים: **14/09/2017** •
- **04/01/2018 23/11/2017** עבור מועד קיץ ניתן יהיה להזמין שאלונים בין התאריכים: **04/01/2018** •

### המועדים לדיווח ההתאמות השונות בתשע״ח: 🌔

- **16/11/2017 14/09/2017** עבור מועד חורף ניתן יהיה לדווח התאמות בין התאריכים: **14/09/2017 16**/11/2017
- <u>עבור מועד קיץ</u> ניתן יהיה לדווח התאמות בין התאריכים: **15/03/2018 23/11/2017**

### חידושים באופן דיווח ההתאמות במערכת המנב״סנט 🌔

- עבור תלמידי כיתות י״א י״ב **בוטל** הצורך לדווח על ההתאמות ברמה 2-3. התאמות ברמות אלו שאושרו בוועדות, יוצגו באופן אוטומטי למשתמשים במנב״סנט. הדיווח במערכת ברמות אלו יתאפשר לתלמידי שילוב, עולים, תלמידי חינוך מיוחד, ותלמידי בית ספר לחינוך מיוחד **בלבד**.
- . בתי ספר ימשיכו לדווח התאמות ברמה 1 במנב״סנט לתלמידי כיתות י״א י״ב בתשע״ח
  - לתלמידי י"ג ו- י"ד מותר לדווח אך ורק על התאמות : תוספת זמן, התעלמות משגיאות
    כתיב, הקראת שאלון, הגדלת שאלון ושעתוק .
    - לגבי נבחני משנה, בתי ספר ימשיכו לדווח התאמות בכל הרמות כל מועד מחדש
      במערכת המנב״סנט.

# <u>פורטל שער</u>

2

י הכנס לפורטל דרך אתר משרד החינוך ולחיצה על אייקון ׳פורטל שער׳

### א ) צפייה בסטטוס הדיווח

- בחלק העליון של המסך, תחת ׳יומן הדיווחים׳ ניתן לראות את סטטוס הדיווח של הזמנת השאלונים ושל דיווח ההתאמות.
  - בהצבת העכבר על שורת הדיווח תפתח חלונית עם פירוט הסטטוס
    - שבוע לפני מועד סיום הדיווח, שורת הדיווח תופיע בצהוב

### בעוני תלמידים 🕻 בפייה בנתוני תלמידים

- במסך תלמידים, ניתן לאתר תלמיד בפס האיתור, במידה ויש פער בהתאמות מדווחות
  להתאמות מאושרות יוצג אייקון 🔗 ליד שם התלמיד.
- י לחיצה על שם תלמיד תציג תיק תלמיד בנושא בגרויות הכולל לוח בגרויות של התלמיד, שאלונים והתאמות, ציונים שנתיים, ציוני בגרות, ציון סופי והערכה חלופית לפי הנתונים שנאספו במשדר החינוך.
- בלשונית שאלונים והתאמות ניתן ללחוץ על האייקון 🗞 על מנת לעבור למסכי הדיווח המתאימים במנב״סנט.

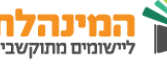

### פתיחת בקשה בנושא הכרה בציונים שנתיים

- בעמודה השמאלית, תחת 'ניהול בקשות', לחץ על 'לכל הפניות' > פתיחת בקשה חדשה 🕐
  - בחר בנושא עיקרי > בקשה להכרה בציונים שנתיים
  - בחר בנושא משני > בקשה להכרה זמנית / בקשה להכרה קבועה > שמירה
    - יתקבל מייל בנוגע לקבלה / דחיית הבקשה
    - לצפייה בפירוט המשוב יש להיכנס למסך 'ניהול בקשות'

### <u>הכנת תשתית במנב״סנט</u>

טרם הזמנת השאלונים ודיווח ההתאמות יש לוודא את תקינות הנתונים הבאים:

רק מנהל/ סגן מנהל/ מזכירה הם בעלי ההרשאות לבצע תהליך זה

### הגדרת תוכנה לניהול פדגוגי 🚺

3

למידע בנושא הגדרת תוכנה לניהול פדגוגי, <u>לחץ כאן</u> 🗌

#### בדיקת קבוצות לימוד 🌔

- לחץ בתפריט העליון על ׳דוחות׳ > ׳רשימת קבוצות׳
- בחר בחתך האיתור באפשרות ׳תלמידים לקבוצות (סדין)׳ > ׳הפקה׳
- י ניתן לבצע סינון נוסף על ידי מילוי שדות ׳שכבה׳, ׳שם עו״ה׳, ׳כיתת אם׳ ו׳מחנך׳
- מתקבל דוח המציג את תלמידי הכיתה אל מול שיבוצם בקבוצות לימוד [דוח זה עוזר
  בבקרה על שיבוץ התלמידים בקבוצות הלימוד]

#### בדיקת שיוך מקצועות

- לחץ בתפריט העליון על ׳ניהול׳ > ׳ניהול טבלאות בית ספר׳
- וודא כי שדה ׳מקצוע מתאים במשה״ח׳ מלא בצורה תקינה:
- במידה וקיימת שורה ריקה / קיימת ליד המקצוע כוכבית אדומה יש להתאים 🛠 מקצוע למקצוע מתאים במשה״ח על ידי לחיצה על ׳עדכון׳

רק מקצועות משויכים למקצוע מתאים במשה״ח יופיעו כמקצועות פעילים

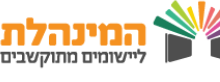

# <u>קליטה אוטומטית של שאלוני בגרות למנב״סנט</u>

קליטת מועדי השאלונים במנב״סנט תתבצע בצורה אוטומטית למערכת ללא צורך בפעולה כלשהי

<u>שיוך תלמידים לשאלוני בגרות וניהול נבחני משנה</u>

ניתן לבצע תהליך זה בשתי דרכים:

### רק מנהל/ סגן מנהל/ מזכירה/ רכז בגרות/ רכז התאמות היבחנות למידה הם בעלי ההרשאות לבצע תהליך זה

# שיוך תלמידים וקבוצות לשאלון 🔀

- י לחץ בתפריט העליון על ׳ניהול בגרויות׳ > ׳שאלונים והתאמות׳ > ׳שיוך תלמידים וקבוצות לשאלון׳ •
- ניתן לשייך תלמידים או קבוצות לשאלונים, על ידי בחירת האפשרות בכפתורי הרדיו מעל חתך האיתור
  - יאיתור' בחר שאלון בשדה החובה 'שאלון' 'איתור'
  - בחר את קבוצות הלימוד / תלמיד > ׳איתור׳
  - סמן את הקבוצות / התלמידים אותם תרצה לשייך לשאלון שבחרת ולחץ על >>
    להעברה לשדה 'רשימת קבוצות / תלמידים משייכים לשאלון' > 'שמירה'

סימון 🗸 ב׳הצג רק מקצועות פעילים׳ יוצגו רק מקצועות אשר שויכו למקצוע מתאים במשה״ח

זוהי האופציה המומלצת משום שאופן שיוך זה יעזור לך בהמשך בדיווח ציון שנתי

2

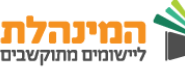

- לחץ בתפריט העליון על ׳ניהול בגרויות׳ > ׳שאלונים והתאמות׳ > ׳שיוך שאלונים׳ 🗍
- ניתן לשייך שאלונים לקבוצות לימוד / תלמיד בביה״ס / נבחני משנה [בוגר בית ספר המבקש להיבחן במבחן בגרות] , על ידי בחירת האפשרות בכפתורי הרדיו מעל חתך האיתור
  - · בחר קבוצה / תלמיד / נבחן משנה בשדה החובה המתאים > ׳איתור׳
- סמן את השאלונים אותם תרצה לשייך לקבוצת הלימוד/ תלמיד / נבחן משנה שבחרת ולחץ על >> להעברה לשדה ׳שאלונים משויכים׳ > ׳שמירה׳

### :לתלמידים 🛠

- ניתן לבחור מקצוע נוסף ולשייך לתלמיד שאלונים נוספים •
- בלחיצה על 'התאמות לתלמיד' תוכל לעבור למסך שיוך ההתאמות של התלמיד
  הנבחר

לנבחני משנה: 💠

- במידה ופרטי נבחן המשנה לא קיימים במערכת תופיע הודעה בה תידרש
  להוסיף את פרטיו במערכת אחרת לא ניתן יהיה לשייך לו שאלונים
- במידה ויש לעדכן את פרטי נבחן המשנה ניתן ללחוץ על 'פרטי נבחן משנה'
- סימון ✓ ב׳הצג רק מקצועות פעילים׳ יוצגו רק מקצועות אשר שויכו למקצוע מתאים
  במשה״ח
  - סימון 🗸 ב׳הצג שאלונים עם תאריך בחינה׳ יוצגו רק שאלונים עם תאריך בחינה

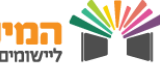

### <u>שיוך התאמות</u>

- י בתפריט העליון לחץ על ׳ניהול בגרויות׳ > ׳שאלונים והתאמות׳ > ׳שיוך התאמות לתלמיד׳
- מעל חתך האיתור יופיעו שלושת אפשרויות לשיוך השאלונים [לפני מקצוע בגרות, לפי שאלוני בגרות ושיוך התאמות לנבחן משנה] > לחץ על כפתור הרדיו המתאים

לפי מקצועות בגרות – ההתאמות יתעדכנו אוטומטית עבור כל המועדים 🬘

- בחר תלמיד בשדה החובה 'תלמיד' > 'איתור'
- תופיע טבלה בה יוצגו המקצועות המשויכים לקבוצות הלימוד של התלמיד וההתאמות המאושרות על ידי משרד החינוך
  - סמן 🗸 במשבצת המקצוע בו זכאי התלמיד להתאמה 🔸
    - לסיום לחץ ׳שמירה׳
  - ניתן לסמן 
     ניתן לסמן 
     תחת עמודת 'סימון / ביטול הכל' וכך ההתאמה תהיה תקפה לכל

    המקצועות אליהם משובץ התלמיד
    - קיימת חסימה לשיוך התאמות למקצועות שאינם רלוונטיים •

### לפי שאלוני בגרות

- בחר תלמיד בשדה החובה 'תלמיד' > 'איתור'
- תופיע טבלה בה יוצגו השאלונים אליהם שויך התלמיד
- במידה ושויכו לתלמיד התאמות במסך 'לפי מקצועות בגרות' יופיע הסימון גם
  במסך הנוכחי אך לא יהיה ניתן לעדכן סימון זה. תוכלו לעדכנו רק במסך 'לפי
  מקצוע בגרות'
  - סמן 🗸 במשבצת השאלונים בהם זכאי התלמיד להתאמה
    - לסיום לחץ ׳שמירה׳
- במידה והתלמיד שויך לשאלון המקושר למקצוע אשר אינו פעיל בביה״ס, עליך להוריד
  את ה √ משדה 'הצג רק מקצועות פעילים'
  - 🛛 סימון 🗸 ב׳סימון /ביטול׳ יסמן את כל השאלונים אליהם רלוונטית ההתאמה

### שיוך התאמות לנבחן משנה

- בחר נבחן משנה בשדה החובה ׳נבחן משנה׳ [יוצגו נבחני משנה להם שויכו שאלונים למועד הנבחר] > ׳איתור׳
  - סמן 🗸 במשבצת המקצועות בהם זכאי הנבחן להתאמה 🔹

- לסיום לחץ > שמירה
- במידה ונבחן המשנה שויך לשאלון המקושר למקצוע אשר אינו פעיל בביה״ס, עליך להוריד את ה ✓ משדה ׳הצג רק מקצועות פעילים׳ ומשדה ׳הצג שאלונים עם תאריך בחינה׳

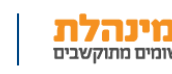

### הפקת דוחות

לפני הזמנת שאלוני בגרות לתלמידים חשוב להפיק דוחות על מנת לוודא את תקינות הנתונים

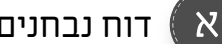

דוח נבחנים לשאלון בגרות

- בתפריט העליון לחץ על 'ניהול בגרויות' > 'דוחות' > 'דוח נבחנים לשאלון בגרות'
  - בחר את השדות אותם תרצה להפיק בדוח > 'הפק דוח' [ PDF / אקסל]
- הדוח מציג בצורה מרוכזת את שמות הנבחנים במועד הנבחר ואת ההתאמות המשויכות להם, במידה וישנן
  - בייצוא לדוח אקסל יופיעו נתונים נוספים אשר לא יופיעו בדוח ה PDF ועשויים לעזור בסינונים נוספים
    - נבחני משנה יופיעו ללא שיוך לכיתת אם
    - במידה וקיימים מספר שאלונים, כל שאלון יופיע על גבי דף נפרד

דוח רשימת שאלונים והתאמות לתלמיד

- בתפריט העליון לחץ על ׳ניהול בגרויות׳ < ׳דוחות׳ > ׳דוח רשימת שאלונים והתאמות לתלמיד'
  - בחר דוח ל׳תלמיד בביה״ס׳ / ׳נבחן משנה׳
- בחר את שם התלמיד/ נבחן המשנה לו תרצה להפיק את הדוח > 'הפק דוח' [ PDF / אקסל / PDF
  - הדוח מציג בצורה מרוכזת את השאלונים וההתאמות ששויכו לתלמיד הנבחר
- בדוח האקסל יופיעו הנתונים של כל התלמידים יחד עם ההתאמות שלהם. דוח זה יעיל יותר לביצוע סינונים נוספים

וומים מתוקשבים

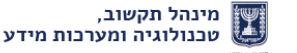

# <u>שליחת ממשק להזמנת שאלוני בגרות</u>

בגרות לתלמידים'

7

ודא את תקינות הנתונים > 'אישור'
 תתקבל הודעה כי ניתן לשלוח ממשק > 'אישור' > 'שליחה'
 במידה וישנם תלמידים שמערכת המנב"סנט זיהתה כשגויים [הם לא יישלחו לאישור משה"ח] ניתן ללחוץ על 'לחץ כאן' הנמצא בתחתית העמוד ולצפות בשדה 'מועד' יופיע כברירת המחדל מועד הבחינה הקרוב.
 בבדיקה הנוספת ניתן לצפות בפרטי התלמידים המשויכים לשאלון על ידי לחיצה על המספר בשורת השאלון
 בבדיקה הנוספת ניתן לצפות בפרטי התלמידים המשויכים לשאלון על ידי לחיצה על המספר בשורת השאלון
 ניתן לייצא את הרשימה לאקסל ולהעביר למורים לבדיקה

בתפריט העליון לחץ על 'ניהול בגרויות' > 'שאלונים והתאמות' > 'הזמנת שאלוני

לאחר בדיקת תקינות הנתונים ולחיצה על 'אישור' עשויות להופיע
 מספר הודעות שגיאה:

הזמנת שאלונים והתאמות למועד הסתיימה' -נגמרה תקופת הדיווח ולא ניתן לאשר ולשלוח שאלונים והתאמות

שם לב! בשלב זה ניתן לבצע אך ורק הזמנת התאמות למועד׳ -נגמרה תקופת הזמנת השאלונים למועד המבוקש וניתן לשלוח רק התאמות לתלמידים

'לא ניתן לבצע הזמנת שאלונים והתאמות למועד'
 המערכות לא מוכנות לקלוט ממשק עבור המועד

- מומלץ לשלוח ממשק לאחר מספר עדכונים
- הממשק האחרו| שנשלח הוא הממשק הקובע [דורס את הממשקים הקודמים]

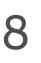

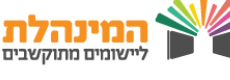

### <u>קבלת משוב מאגף הבחינות</u>

- היכנס למשלוחית > ׳קבלת ממשקים׳ 🛁
- הורד את ׳דוח המשוב לממשק רישום לבגרויות׳ 🕚
  - לחץ על ׳הצג׳ •
  - יתקבל דוח המציג את הפרטים הבאים:
  - דוח שגויי נבחני משנה [על פי מועד] 💠
    - דוח נבחני משנה [על פי מועד] 💠
- דוח כמות נבחנים בשאלון [על פי מועד] כולל כמות השאלונים לאחר 🛠 התוספת
  - דוח התאמות [על פי מועד]- לפי תלמידים ולפי קוד 💠

## <u>תיקון דיווחים שגויים</u> 9

יש לתקן את השגויים במנב״סנט על פי נתוני הדוחות, ולאחר מכן לשלוח ממשק נוסף דרך מסך ׳הזמנת שאלוני בגרות לתלמידים׳

9

מינהל תקשוב,

שומים מתוקשבים

טכנולוגיה ומערכות מידע